## How to fund Licensed Arts positions with General Fund Arts funding

If you've received a 'General Fund Arts Licensed' FTE allocation, you must use all the FTE so the funding group balances at 0.00. The steps below demonstrate how to fund a new position, and change - or split - the funding on an existing position to use allocated Arts FTE. This funding source will populate with fund 191 and a project ID, but will roll up into the General Fund section for balancing.

| Fund a New Position you are<br>creating.<br>Step 1: Check the Allocations &<br>Balances page of your SMT to verify<br>the General Funds Arts FTE<br>allocation.                                                                                                    | General Fund Arts     Funding Group     1 Gen Fund Arts Licensed                                                                                                    | Dept<br>1180                                                                                | Location<br>180                                                                  | Allocation<br>Type<br>FTE                                                   | Allocated<br>Equiv<br>0.500 |
|----------------------------------------------------------------------------------------------------|----------------------------------------------------------------------------------------------------|---------------------------------------------------------------------------------------------|----------------------------------------------------------------------------------|-----------------------------------------------------------------------------|-----------------------------|
| <ul> <li>Step 2: In the Proposed Funding section of the Position Details page for the new position, select General Fund Arts from the Funding Source drop-down list.</li> <li>NOTE: A project ID will populate automatically; do not remove!</li> </ul>                                                                                                    | Funding Distribution         Funding Source       Project/ Grant       Posn FTE         Image: Constraint of the state of the state of the |                                                                                             |                                                                                  |                                                                             |                             |
| Step 3: Click Apply, then expand the<br>Chartfield Grid to confirm that the<br>chartfield populated. The 'Gen Fund<br>Arts Licensed' funding group<br>should display, with Fund 191 and<br>Proj/Grant H0200.                                                                                                    | Proposed Chartfield Distribution       *Funding Group       1 + Gen Fund Arts Licensed       Posn     Weighted       FTE     Distrib % Account       Program     Class       FUND     0.500       100.000     511100       11111     13001       191     H0200                                                                                                    |                                                                                             |                                                                                  |                                                                             |                             |
| Step 4: Check the Allocations &<br>Balances page of your SMT to<br>confirm that the balance is 0.000 in<br>the Gen Fund Arts grid, and 0.000 or<br>positive in both the header and 'Total<br>Gen Fund with Arts' row. If the SMT is<br>balanced in other funding categories<br>as well, it can now be Submitted.<br>NOTE: You will not be able to Submit<br>the SMT if either a positive or<br>negative balance exists in the Gen<br>Fund Arts category | General Fund Arts     Funding Group     1 Gen Fund Arts Licensed     O.50     Fiscal Year     Q     General Fund Balance     General Fund FTE     Total Gen Fund FTE with Arts                                                                                                    | Allocated<br>Equiv Filled Section<br>00 0.00<br>Allocated<br>Equiv Fill<br>19.640<br>20.140 | uiv Used<br>on Vacant S<br>00<br>Used Equiv<br>led Section 1<br>17.560<br>17.560 | Lequiv<br>ection<br>0.500<br>Used Equiv<br>Vacant Section<br>2.000<br>2.500 | Balance Equiv               |

| Change the funding source on an existing position.<br>Step 1: In the Proposed Funding section of the Position Details page on a Modify Position row, change the existing funding source TO General Fund Arts for an eligible subject. Do not add or delete any rows.                                                    | Proposed Funding Distribution         Funding Source       Project/ Grant       Posn FTE         General Fund Arts       H0200       0.500                                                                                                    |
|----------------------------------------------------------------------------------------------------|----------------------------------------------------------------------------------------------------|
| <b>NOTE</b> : A project ID will populate automatically; do not remove!                                                                                                    |                                                                                                    |
| Step 2: Click Apply, then expand the<br>Chartfield Grid to confirm that the<br>chartfield populated. The 'Gen Fund<br>Arts Licensed' funding group<br>should display, with Fund 191 and<br>Proj/Grant H0200.<br>Confirm that the FTE balance is 0.00<br>for this funding group on the<br>Allocations & Balances page.   | Proposed Chartfield Distribution         *Funding Group         1 + Gen Fund Arts Licensed         Posn       Weighted         FIE       Distrib %         Account       Program         Class       Fund         Position       11111         0.500       0.500         100.000       511100 |
| Split the funding sources for an existing position.<br>Step 1: Reduce the FTE on the existing funding source row.                                                                                                    | Proposed Funding Distribution         Funding Source       Project/ Grant       Posn FTE         Image: Construction       O.50       Proposed Funding Distribution         Funding Source       Project/ Grant       Posn FTE         Image: Construction       O.250                        |
| Step 2: Add a second funding<br>source row and select General Fund<br>Arts from the drop-down list. Enter<br>the additional FTE needed to add up<br>to the Total position FTE.<br>Click Apply, then expand the<br>Chartfield Grid to confirm that the<br>chartfields populated.<br>Confirm that the FTE balance is 0.00 | Proposed Funding Distribution       Find         Funding Source       Project/ Grant       Posn FTE       Grant End Date          General Fund       0.250       0.250          General Fund Arts       H0200       0.250                                                                     |
| for this funding group on the<br>Allocations & Balances page.                                                                                                    | Funding Group         Allocated<br>Equiv         Used Equiv         Used Equiv         Used Equiv         Balance Equiv           1         Gen Fund Arts Licensed         0.500         0.000         0.500         0.000                                                                    |